## 個人情報のご変更方法(ご署名)

1. ログイン後のトップページにて「お客様の情報」より「個人情報の変更」を選択。

| SB Thai Online                                                                     |                      | 🛖 Home 🧰 Inbox 😧 プロモーション 🕕 ダウンロード 🍥 お問い合わせ 🞌 採用情報 |                                     |                  |                          |                                   |               |
|------------------------------------------------------------------------------------|----------------------|---------------------------------------------------|-------------------------------------|------------------|--------------------------|-----------------------------------|---------------|
|                                                                                    |                      | 客様の情報投資情報                                         | 取引ツール 口座の種類                         | 取引手数料            | 当社について                   | 開示情報・ニュース                         | ご利用にあたって      |
| Online Portfolio                                                                   |                      |                                                   | • •                                 |                  | Last u                   | update : 5/7/2019                 | 2:29:32 PM    |
| Show 10 • entries<br>Stock • Account Type •<br>No data available in table<br>Total | On Hand ≎ Sellable ≎ | AVG Cost Market                                   | Price Amount 0.00                   | Market Value 0   | %Unrealized 0            | Search:<br>Unrealized P-L<br>0.00 | Realize P-L 0 |
| Showing 0 to 0 of 0 entries                                                        | 5                    |                                                   |                                     |                  |                          |                                   |               |
|                                                                                    |                      |                                                   | $\sim$                              |                  |                          |                                   |               |
| <b>5</b> treaming                                                                  | <b>SBIT</b> rade Al  | <b>Refin</b><br>StockPick                         |                                     | <sup>¯</sup> (1) | ดีโอสอนการเทรศ<br>IUUIจา | <sup>nřiu</sup><br>I:an           |               |
| ペイメントゲートウェイ<br>(入金)                                                                | 出金                   | 株式の振替/引                                           | E-STATEMENT<br>MESSAGE<br>EXPLORE > |                  | คลิกเลย                  |                                   |               |

2.「個人情報の変更」より、「サイン」を選択。

|                                                                                                    |                                                                                 |                                                                                                    | ション (1) タウンロード (の) お問い合わ                                                                | せ 🍼 採用情報 |
|----------------------------------------------------------------------------------------------------|---------------------------------------------------------------------------------|----------------------------------------------------------------------------------------------------|-----------------------------------------------------------------------------------------|----------|
|                                                                                                    | お客様の情報 投資情報 取引                                                                  | ツール 口座の種類 取引手数料                                                                                                 | 当社について 開示情報・ニュース                                                                        | ご利用にあたって |
| ポートフォリオ<br>・本日のポートフォリオ<br>ボートフォリオ (損益)<br>取引サマリー (注文状況)<br>・ 過去のデータ<br>実現損益<br>取引明細<br>決済日<br>現金・利息受払明細<br>残高<br>権利/受益 | E-:<br>・ペイメント・ゲートウェ<br>イ<br>現金預託<br>支払<br>延滞支払<br>取引履歴<br>・ E-DOCUMENT<br>Inbox | Service<br>・ 株式移管の通知・依頼<br>株式移管<br>・ 取引限度額の増額<br>ASC0のコンテンツ<br>取引限度額の増額/調整<br>書類添付<br>ステータス<br>・ 入金・出金の通知<br>入金 | Setting<br>・個人情報の変更<br>氏名/署名<br>住所<br>サイン<br>携帯電話<br>Eメール<br>パスワード<br>PIN<br>Forgot PIN |          |
|                                                                                                    |                                                                                 |                                                                                                    |                                                                                         |          |

Home 🍙 Inbox 😭 プロモーション 🕕 ダウンロード 🍙 お問い合わせ 🥎 採用情報

3. 旧署名と新署名のファイルを添付してください。

| TU /       |                                                                                                    |  |  |  |  |
|------------|----------------------------------------------------------------------------------------------------|--|--|--|--|
| 個人情報の変更    | เปลี่ยนลายมือชื่อ                                                                                     |  |  |  |  |
| 氏名         | ・แล้ยแลายมือชื่อ ご署名の変更                                                                               |  |  |  |  |
| 住所         |                                                                                                    |  |  |  |  |
| サイン        | 日署名 ลายมือชื่อเดิม เลือกไฟล์ ไม่ได้เลือกไฟล์ใด                                                        |  |  |  |  |
| 携帯電話<br>   | 新署名 ลายมือชื่อใหม่ เสือกไฟล์ ไม่รู้เดือดไฟล์ได 添付                                                     |  |  |  |  |
|            |                                                                                                    |  |  |  |  |
| PIN        | ▶ เพิ่มลายมือชื่อ                                                                                     |  |  |  |  |
| Forgot PIN |                                                                                                    |  |  |  |  |
|            | เพิ่มลายมือชื่อใหม่ <b>เลือกไฟล์</b> ไม่ได้เลือกไฟล์ใด                                                |  |  |  |  |
|            |                                                                                                    |  |  |  |  |
|            | อกเลิก 🕨 อีนอัน 🕨 🔶 決定                                                                                |  |  |  |  |
|            |                                                                                                    |  |  |  |  |
|            | หมายเหตุ                                                                                              |  |  |  |  |
|            | ไฟล์แนบการเปลี่ยนลายมือชื่อ หรือ เพิ่มลายมือชื่อ จะต้องเซ็นลงในกระดาษขาวและถ่ายรูปมาคู่กับบัตรประชาชน |  |  |  |  |

※添付ファイル(サインのサンプル)は白紙に署名を書かれたものでございます。

4. 添付後、決定ボタンをクリック。

例:添付ファイル (写真/スキャン) 以下はサンプルでございます

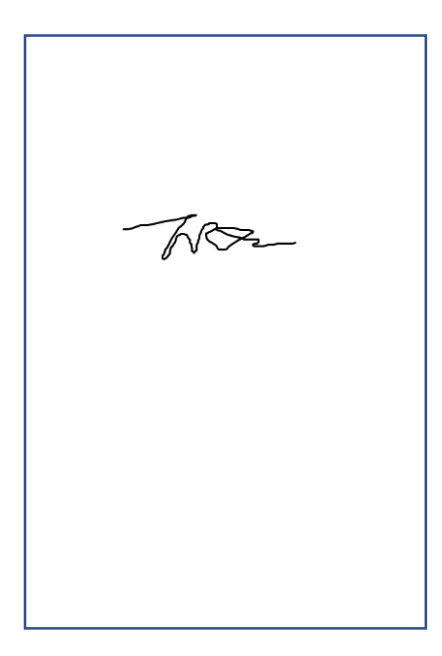

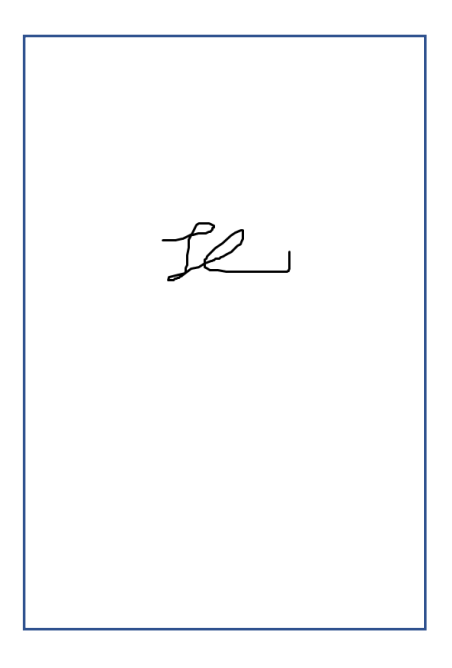

旧署名

新署名